## Prearnify

### Övningsverktyget

Verktyget för att skapa övningar har många möjligheter. Du kan välja mellan flervalsfrågor, sortera, para ihop, fyll i luckan och fyll i från lista.

Du konstruerar dina frågeställningar, listor och svarsalternativ helt själv.

När du bygger dina övningar kan du enkelt lägga till bilder, ljud eller film.

Övningarna är självrättande och du kan själv redigera vilken feedback du vill att användaren ska få.

#### Såhär skapar du en övning i Learnifys verktyg

Dra ut övningsverktyget och släpp det på redigeringsytan.

| Ø | ٢ | 1 | Case | × |   | <b>v</b> ) 🔊 | ~ | Vit |
|---|---|---|------|---|---|--------------|---|-----|
|   |   |   |      |   |   |              |   |     |
|   |   |   |      |   | K |              |   |     |
|   |   |   |      |   |   |              |   |     |
|   |   |   |      |   |   |              |   |     |
|   |   |   |      |   |   |              |   |     |
|   |   |   |      |   |   |              |   |     |
|   |   |   |      |   |   |              |   |     |
|   |   |   |      |   |   |              |   |     |

Nu visas redigeringssidan för övningar. Här kan du välja hur layouten för din övning ska se ut.

| Övning (alla änd                                                                         | lringar har sparats)                                                                                                    | ×                                                           |
|------------------------------------------------------------------------------------------|----------------------------------------------------------------------------------------------------|-------------------------------------------------------------|
| <ul> <li>✤ Inställningar</li> <li>SIDOR:</li> <li>➡ Sida 1</li> <li>➡ NY SIDA</li> </ul> | <ul> <li>✓ SIDHUVUD FÖR SIDA 1</li> <li>Rubrik</li> <li>Rubrik</li>     &lt;</ul> | Förhandsgranskning - Använd musen för att flytta runt sidan |
|                                                                                          | + NY FRÅGA                                                                                                    |                                                             |

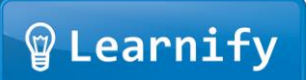

Välj ny fråga för att skapa en övning.

|                                                                                                    | 0//                                                                                                    | ' 💁 🛠  | 💽 🗹 | 5 🛤      | Vit                       | \$ |          |
|----------------------------------------------------------------------------------------------------|----------------------------------------------------------------------------------------------------|--------|-----|----------|---------------------------|----|----------|
| <ul> <li>✓ ✓</li> <li>✓</li> <li>✓</li> <li< th=""><th><ul> <li>Image: A provide the second second se</li></ul></th><th>SIDA 1</th><th></th><th><b>5</b></th><th>Vit<br/>Förhandsgranskning</th><th>¢</th><th><b>×</b></th></li<></ul> | <ul> <li>Image: A provide the second second se</li></ul> | SIDA 1 |     | <b>5</b> | Vit<br>Förhandsgranskning | ¢  | <b>×</b> |
|                                                                                                    |                                                                                                    |        |     |          |                           |    |          |

Välj ett av alternativen för att börja skapa din övning. I den här guiden får du lära dig hur du gör flervalsfrågor. Du gör på liknande sätt med de andra övningsalternativen.

| Övning                    |                                    | ×                                                           |
|---------------------------|------------------------------------|-------------------------------------------------------------|
| 尊 Inställningar<br>SIDOR: | ▶ SIDHUVUD FÖR SIDA 1<br>▼ FRÅGA 1 | Förhandsgranskning - Använd musen för att flytta runt sidan |
| Sida 1<br>+ NY SIDA       | Fylli<br>Luckan                    |                                                             |
|                           | + NY FRÅGA                         |                                                             |
|                           |                                    |                                                             |
|                           |                                    |                                                             |
|                           |                                    |                                                             |
|                           |                                    |                                                             |
|                           |                                    |                                                             |
|                           |                                    |                                                             |
|                           |                                    |                                                             |
|                           |                                    |                                                             |
|                           |                                    |                                                             |

När du har valt övning får du redigera som du vill. Du fyller i frågeställning, instruktion och om du vill lägga till någon form av media som bild, ljud eller video.

| Övning | <ul> <li>&gt; SIDHUVUD FÖR SIDA 1</li> <li>&gt; FRÅGA 1</li> <li>? Flervalsfråga (Ändra frågetyp)<br/>Rubrik</li> <li>T Flervalsfråga</li> <li>Instruktion</li> <li>T Markera det rätta svaret.</li> <li>Lägg till: I Bild A Udd</li> </ul> | Här skriver du din<br>frågeställning | Förhandsgranskning - Anvärd musen för att flytta runt sidan<br>Flervalsfråga<br>Markera det rätta svaret. |
|--------|----------------------------------------------------------------------------------------------------|--------------------------------------|----------------------------------------------------------------------------------------------------|
|        | Svarsalternativ  Nytt svarsalternativ  NY FRÅGA                                                                                                    | Slumpmässig ordning                  | g<br>↓                                                                                                    |

När du vill redigera svarsalternativen klicka på knappen *Svarsalternativ*. Även här kan du lägga till bild, ljud eller video.

| Övning                                                                             |                                                                                                    | ×                                                                                                    |
|------------------------------------------------------------------------------------|----------------------------------------------------------------------------------------------------|----------------------------------------------------------------------------------------------------|
| <ul> <li>Inställningar</li> <li>Sida 1</li> <li>Sida 1</li> <li>NY SIDA</li> </ul> | SIDHUVUD FÖR SIDA 1 FRÅGA 1 Flervalsfråga (Ändra frågetyp) Rubrik T Flervalsfråga Instruktion T Markera det rätta svaret. Här skriver du ett svarsalternativ Svarsalternativ T Lägg till: Bild N Ljud Video T Katt svar + Nytt svarsalternativ Ska här för nytt | Förhandsgranskning - Använd musen för att flytta runt sidan<br>Flervalsfråga<br>Markera det rätta svaret. |

Längst till höger ser du hur din fråga kommer se ut i spelaren.

När du har skrivit fler svarsalternativ, markera vilket som är rätt.

| Övning                                                                             |                                                                                                    |   | ×                                                                                                    |
|------------------------------------------------------------------------------------|----------------------------------------------------------------------------------------------------|---|----------------------------------------------------------------------------------------------------|
| <ul> <li>Inställningar</li> <li>SIDOR:</li> <li>Sida 1</li> <li>NY SIDA</li> </ul> | <ul> <li>&gt; SIDHUVUD FÖR SIDA 1</li> <li>&gt; Din fråga</li> <li>? Flervalsfråga (Ändra frågetyp)<br/>Rubrik</li> <li>T Din fråga</li> <li>B / A 20</li> </ul> |   | Förhandsgranskning - Använd musen för att flytta runt sidan         Din fråga         Markera det rätta svaret.         Svar ett         Svar två         Här         svar tre |
| Markera<br>rätt<br>svars-<br>alternativ                                            | Instruktion T Markera det rätta svaret. Lägg till: Bild & Ljud Video Svarsalternativ Slumpmässig ordning T Svar ett Lägg till: Bild & Ljud Video Video Rätt svar | Ш | din fråga                                                                                                    |
|                                                                                    | T Svartvå<br>2 Lägg till: ■ Bild ◀Ŵ Ljud 🔛 Video<br>Rätt svar<br>T svartre<br>3 Lägg till: ■ Bild ◀Ŵ Ljud 🔛 Video                                                | + |                                                                                                    |

När du gjort klart en fråga kan du välja en annan frågetyp, till exempel *Sortera*. Du kan när som helst välja att radera ett svarsalternativ eller en fråga genom att klicka på den röda soptunnan.

När du är klar klickar du på krysset i högra hörnet för att komma till redigeringsytan för din lärresurs. Allt sparas automatiskt.

| Övning                    |                                     | ×                                                   |  |  |
|---------------------------|-------------------------------------|-----------------------------------------------------|--|--|
| ∯ Inställningar<br>SIDOR: | T Markera det rätta svaret.         | Förhandsgranskning-/<br>Övningar<br>redigeringsläge |  |  |
| Sida 1                    | Lägg till: 🞑 Bild 📣 Ljud 🔚 Video    |                                                     |  |  |
| NY SIDA                   | Svarsalternativ Slumpmässig ordning | Övningsfråga                                        |  |  |
|                           | T Svarett                           | Markera det rätta svaret.                           |  |  |
|                           | 1 Lägg till: 🔳 Bild 📣 Ljud 🔚 Video  | Svar ett                                            |  |  |
|                           | Rätt svar                           | Svar två                                            |  |  |
|                           | T Svartvå                           | Radera                                              |  |  |
|                           | 2 Lägg till: 🔳 Bild 📣 Ljud 📑 Video  | svarsalternativ                                     |  |  |
|                           | Rätt svar                           |                                                     |  |  |
|                           | T Svartre                           |                                                     |  |  |
|                           | 3 Lägg till: 🞑 Bild 📣 Ljud 📑 Video  | Ξ.                                                  |  |  |
|                           | Ratt svar                           |                                                     |  |  |
|                           | Nytt svarsalternativ                |                                                     |  |  |
|                           | ▼ FRAGA 2                           |                                                     |  |  |
|                           | Fyll i<br>Iuckan                    |                                                     |  |  |
|                           | + NY FRÅGA                          | <b>v</b>                                            |  |  |

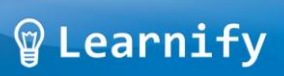

Du kan nu redigera sidan som du vill med färger, ljud, bilder och så vidare. Du kan också titta på hur resursen ser ut när den är helt klar.

| QLearnify Startsida Lärresurser Ku                                                                                                    | splatser Bloggar Diskussioner ElibU 🏴 <b>?</b> 🅸                                                                                     |
|----------------------------------------------------------------------------------------------------|----------------------------------------------------------------------------------------------------|
| SKAPA                                                                                                    | 🖋 🙋 🔇 🧨  🖕 🛠 📉 🗹 🄝 🛤 🌞 🗵                                                                                                    |
| <ul> <li>Sida två</li> <li>Sida tre</li> <li>Initra</li> </ul>                                                                                                    | Se din resurs i<br>spelaren                                                                                                    |
| <ul> <li>frispiration</li> <li>Mina favoriter</li> <li>Mina resurser</li> <li>Min skola</li> <li>Öppna resurser</li> <li>Gleerups</li> <li>Medioteket</li> <li>Nationalencyklopedin</li> <li>Natur &amp; Kultur</li> <li>Retriever</li> <li>UR</li> <li>ElibU</li> </ul> | Din fråga<br>Markera det rätta svaret.<br>Svar ett<br>Svar två<br>svar tre<br>Sortera<br>Sortera i rätt ordning<br>Ett<br>Två<br>Tre |
|                                                                                                    | V O                                                                                                    |

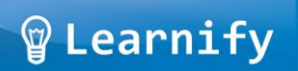

Testa din resurs och se hur användaren kommer se den.

|           |                           |        |             | * |
|-----------|---------------------------|--------|-------------|---|
|           | Din fråga                 |        |             |   |
|           | Markera det rätta svaret. |        |             |   |
|           | 💿 Svar ett                |        |             |   |
|           | 💿 Svar två                |        |             |   |
|           | 💿 svar tre                |        |             |   |
|           | Sortera                   |        |             |   |
|           | Sortera i rätt ordning    |        |             |   |
|           | Ett                       |        |             | ≡ |
|           | Tre                       |        |             |   |
|           |                           |        |             |   |
|           | Iva                       |        |             |   |
|           |                           |        |             |   |
|           |                           |        |             |   |
|           |                           |        |             |   |
|           |                           |        |             |   |
|           |                           |        | € √         | ~ |
| Prearnify | Testing                   | 1 av 1 | 🧪 🖶 🏠 🎃 틪 🕕 | ≈ |
|           |                           |        |             |   |

#### Såhär lägger du in en bild i din övning

Du kanske vill lägga till en bild, en ljudfil eller en film till dina övningar. Det gör du enkelt genom att spara ner filen du vill ha på din dator och sen hämta den med Learnifys verktyg.

Börja med att klicka på någon av knapparna Bild, Ljud eller Video.

| Övning |                                                                                                    | ×                                                                                                    |
|--------|----------------------------------------------------------------------------------------------------|----------------------------------------------------------------------------------------------------|
| Ovning | Flervalsfråga (Ändra frågetyp)   Rubrik   T Övningsfråga   B / A   20   Instruktion   T Markera det rätta svaret.   Lägg till:   B Bild   Lägg till:   B Bild   Video   Svarsalternativ   Svarsalternativ   Slumpmässig ordning   T Svar ett | <ul> <li>Förhandsgranskning - Använd musen för att flytta runt sidan</li> <li>Övningsfråga<br/>Markera det rätta svaret.</li> <li>Svar ett</li> <li>Svar två</li> <li>Svar tre</li> <li>Placera i nummerordning</li> </ul> |
|        | Rätt svar       Yvar två       Lägg till:       Bild       Rätt svar       T       Svar tre       Lägg till:       Bild       Kätt svar                                                                                                    | Två<br>Tre                                                                                                    |
|        | vytt svarsaiternativ                                                                                                    | <b>•</b>                                                                                                    |

# 

När du klickar på *Välj fil* kommer du till dina dokument där du har sparat din fil. Ett nytt litet fönster visas och här väljer du den filen du vill använda. Klicka på *Öppna* så hamnar din bild i övningsverktyget.

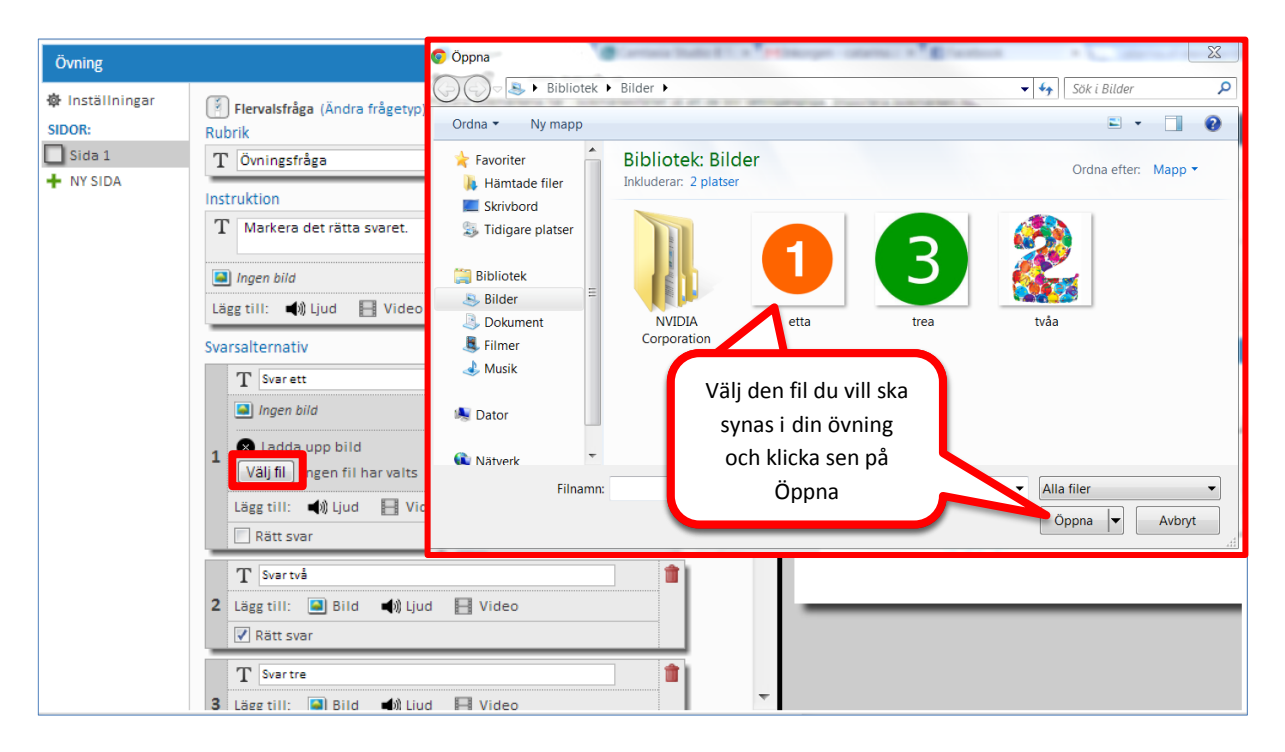

Du kan enkelt ändra storlek och se hur bilden förändras samtidigt.

| Övning                                                            |                                                                                                |     | ×                                                                       |
|-------------------------------------------------------------------|------------------------------------------------------------------------------------------------|-----|-------------------------------------------------------------------------|
| <ul> <li>Inställningar</li> <li>SIDOR:</li> <li>Sida 1</li> </ul> | Flervalsfråga (Ändra frågetyp)<br>Rubrik                                                       | •   | Förhandsgranskning - Använd musen för att flytta runt sidan<br>Övningar |
| Justera<br>bildstorlel<br>genom att<br>reglage                    | det rätta svaret.<br>ken<br>dra i<br>t IN Ljud I Video                                         | Ξ   | Övningsfråga<br>Markera det rätta svaret.<br>Svar ett                   |
|                                                                   | Image size:     100%       Lägg till:     100%       T Svartvå     2       Lägg till:     Bild |     | •                                                                       |
|                                                                   | T     Svartre       3     Lägg till: ■ Bild       Rätt svar                                    | · . |                                                                         |

Bilden syns till höger i redigeringsfönstret.

| P Learnify          |                                                                                                    |      |                                                                                                    |                                                                                            |
|---------------------|----------------------------------------------------------------------------------------------------|------|----------------------------------------------------------------------------------------------------|--------------------------------------------------------------------------------------------|
| Övning              |                                                                                                    |      |                                                                                                    | ×                                                                                          |
| <ul> <li></li></ul> | Flervalsfråga (Ändra frågetyp)   Rubrik   T Övningsfråga   Instruktion   T Markera det rätta svaret.   Ingen bild   Lägg till:   Video   Svarsalternativ  Svarsalternativ  Slumpmässig ordning  f Svar ett  Image size:  8%  Lägg till:  Video  Rätt svar  T Svar två  Lägg till:  Bild  Video  Rätt svar  T Svar tre  J Lagg till:  Bild  Video  Rätt svar  T Svar tre  J Lägg till:  Bild  Video  Rätt svar  T Svar tre  J Lägg till:  Bild  Video  Rätt svar  T Svar tre J Lägg till: Bild  Video Rätt svar T Svar tre J Lägg till: Bild Video Rätt svar T Svar tre J Lägg till: Bild Video Rätt svar T Svar tre J Lägg till: Bild Video Rätt svar T Svar tre J Lägg till: Bild Video Rätt svar T Svar tre J Lägg till: Bild Video Rätt svar T Svar tre J Lägg till: Bild Video Rätt svar | A HI | Förhandsgranskning - Använd musen för<br>Ovningsfråga<br>Markera det rätta svaret.<br>Svar ett<br>Svar ett<br>Svar två<br>Svar två<br>Svar tre<br>Placera i nummeroro<br>Ett<br>Två<br>Tre | r att flytta runt sidan<br>Här ser du<br>hur bilden ser<br>ut när du har<br>ändrat storlek |

Gör på samma sätt för att lägga till dina ljud- eller videofiler.